# P.C.

#### ARDUINO DASTURIDA DIGITAL INPUT VA ANALOG INPUT

#### Ashirmatova Shaxrizoda Sharofiddin qizi

Nizomiy nomidagi Toshkent Davlat Pedogogika Universiteti talabasi

Annaotatsiya: Arduino dasturida dasturlash algoritmini tuzishda raqamli kirish. Arduino dasturida dasturlash algoritmini tuzishda analog kirish. Arduino dasturida dasturlash algoritmini tuzishda raqamli va analog kirishlarni ishlatish, turli sensorlar va qurilmalarni oʻqish va ularni dasturda ishlatish uchun zarurdir. Arduino analog signallarni, shuningdek raqamli signallarni kiritishi va chiqarishi mumkin ekan. Analog signal-bu faqat ikkita qiymatga ega boʻlgan raqamli signaldan farqli oʻlaroq, har qanday qiymatni qabul qilishi mumkin: yuqori va past. Analog signallarning qiymatini oʻlchash uchun Arduino oʻrnatilgan analograqamli konvertorga (10-bitli ADC - Analog to Digital Converter orqali oʻqiladi) ega. ADC analog kuchlanishni raqamli qiymatga aylantiradi. Analog signal qiymatini olish uchun foydalanadigan funksiya analogRead(pin). Ushbu funksiya analog kirish pinidagi kuchlanish qiymatini oʻzgartiradi va mos yozuvlar qiymatiga nisbatan 0 dan 1023 gacha raqamli qiymatni qaytaradi. Standart mos yozuvlar kuchlanishi 5 V (5 V Arduino platalari uchun) yoki 3,3 V (3,3 V Arduino platalari uchun). U bitta parametrga ega, ya'ni pin raqami.

Аннотация: Цифровой ввод при создании алгоритма программирования в Arduino. Аналоговый ввод при построении алгоритма Arduino. При программирования в составлении алгоритма программирования в программе Arduino необходимо использовать цифровые и аналоговые входы, считывать различные сенсоры и устройства и использовать их в программе. Arduino может вводить и выводить аналоговые сигналы, а также цифровые сигналы. Аналоговый сигнал, в отличие от цифрового, который имеет только два значения, может принимать любое значение: высокое и низкое. Для измерения значения аналоговых сигналов Arduino имеет встроенный аналого-цифровой преобразователь (читается через 10-битный ADC - Analog to Digital Converter). ADC преобразует аналоговое напряжение в цифровое значение. Функция, используемая для получения значения аналогового сигнала analogRead (pin). Данная функция изменяет значение напряжения на аналоговом входе и возвращает цифровое значение от 0 до 1023 относительно значения соответствующих записей.

Annotation: Digital introduction to the creation of a programming algorithm in the Arduino program. Analog input when creating a programming algorithm in the Arduino program. When creating a programming algorithm in the Arduino program, it is necessary to use digital and analog inputs, read various sensors and devices, and use them in the program. Arduino can input and output analog signals, as well as digital signals. An analog signal, unlike a digital signal, which has only two values, can take any value: upper and lower. For measuring the value of analog signals, Arduino has an integrated analog-to-digital converter (read through 10-bit ADC - Analog to Digital Converter). ADC converts analog voltage to a digital value. The function used to obtain the value of the analog signal is analogRead (pin). This function changes the value of the voltage at the analog input pin and returns a numerical value from 0 to 1023 relative to the value of the corresponding records.

*Tayanch so'zlar: Raqamli* kirish (Digital *Input*), *Analog* kirish (Analog *Input*), *Arduino, dasturlash, maket platasi, svetodiod.* 

**Kirish. Raqamli kirish (Digital Input)** - Raqamli kirish, faqat ikki holatda boʻlishi mumkin: **HIGH (yuqori) yoki LOW (past).** Masalan, button (tugmacha) yoki line sensor kabi qurilmalar raqamli kirish sifatida ishlatiladi. Raqamli kirishda **0** (LOW) va **1** (HIGH) holatlari ishlatiladi. Sizlar bilan Arduino dasturida dasturlash algoritmini tuzishda raqamli kirish qurilmalarini koʻrib chiqamiz.

Asosiy qism: Tugmacha (button) oddiy mexanik yoki elektr kaliti boʻlib, uni bosish orqali faollashtirish uchun moʻljallangan. Bu elektr oqimini boshqarish, qurilma yoki tizimga signal berish yoki ma'lum bir harakatni boshlash uchun turli xil dasturlarda ishlatiladigan eng keng tarqalgan kalit turlaridan biridir. Bosish tugmalari kundalik narsalarda va sanoat tizimlarida ham qoʻllaniladi. Bosish tugmasi tasviri 1-rasmda koʻrsatilgan.

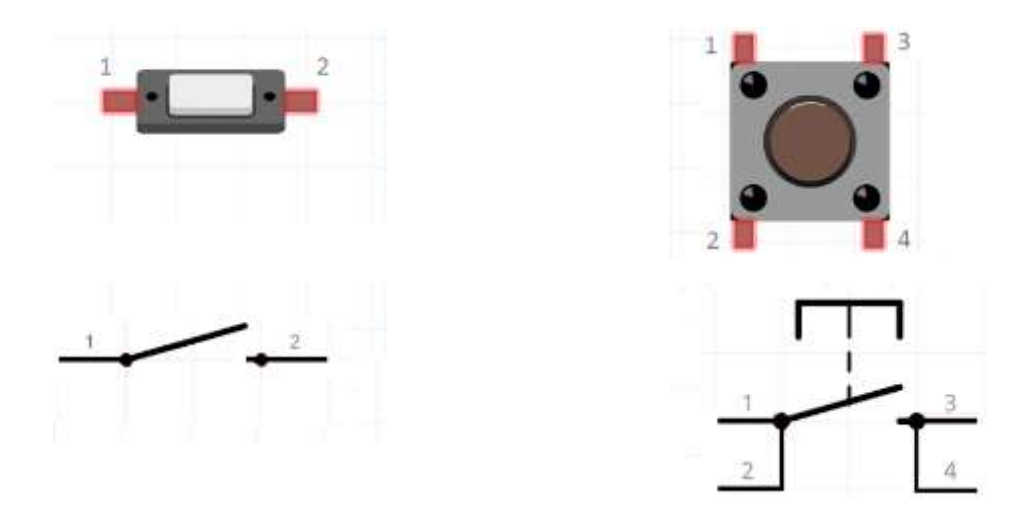

1-rasm. Tugmacha (button)ning 2D va sxematik koʻrinishi.

Tugmani bosish orqali elektr zanjirini ochish yoki yopish uchun ishlatiladigan oddiy, ammo koʻp qirrali elektr kaliti. Ushbu kalitlar turli shakl va oʻlchamlarda boʻladi, lekin ularning barchasi bir xil asosiy prinsipga ega: tugmani bosish kalit holatini ochiqdan yopiqga yoki aksincha oʻzgartiradi. Koʻpincha qoniqarli chertish bilan birga keladigan ushbu harakat elektr yoʻlini tugatadi yoki buzadi, qurilmaning funksiyasini yoqadi yoki oʻchiradi. Button qanday ishlashini tushunish uning ichki qismlarini diqqat bilan koʻrib chiqishni talab qiladi. *Tugma Aktuatori:* bu siz jismonan bosgan qism. U kalit ichidagi mexanizmga ulangan.

*Kontaktlar:* tugma kalitlari odatda metall kabi oʻtkazuvchan materiallardan tayyorlangan bir yoki bir nechta kontaktlar toʻplamini oʻz ichiga oladi. Standart holatida bu kontaktlar ajratilgan.

*Ichki mexanizm:* tugmani bosganingizda, u elektr zanjirini toʻldirib, kontaktlarni bir-biriga itaradigan ichki mexanizmni ishga tushiradi. Qulflash kalitlarida ushbu mexanizm tugmachani yana bosmaguningizcha kontaktlarni joyida qulflaydi.

*Qaytaruvchi:* tugma bosilgandan soʻng asl holatiga qaytishini ta'minlash uchun ishlatiladi va koʻp hollarda bir lahzalik harakatni yaratadi.

Arduino bilan turli xil elektron konfiguratsiyalarga ega tugmachani qanday ishlashi bilan tanishib chiqamiz. Shuningdek, siz turli xil ilovalar uchun tugmachani qanday ishlatishni koʻrasiz va Arduinoning ba'zi imkoniyatlaridan foydalanasiz, masalan, uzilishlar. tugmachani Arduino dasturida dasturlash uchun Arduino Uno platasidan foydalanmoqchiman, ammo ushbu dasturlash algoritmi siz topishingiz mumkin boʻlgan boshqa Arduino platalari uchun ham ishlaydi.

Arduino platasidan foydalanib bosish tugmachani ulanish sxemasini koʻrib chiqamiz.

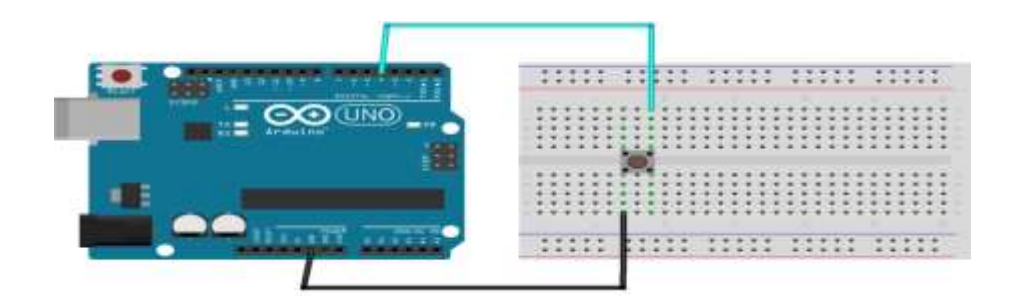

2-rasm. Tugmacha (button)ning Arduino platasiga ulanishining sxema koʻrinishi.

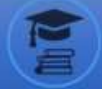

### Sxemani qurish ketma-ketligi:

Arduinoni o'chirilganligiga ishonch hosil qiling.

Rasmdagi kabi maket platasi oʻrtasiga bosish tugmasini ulang.

Bir tugmachaning oyoqida Arduino platasidagi GND piniga simni (iloji boʻlsa qora) ulang.

Tugmaning yuqori chap va pastki chap oyoqlari bir-biriga, yuqori oʻng va pastki oʻng oyoqlari esa bir-biriga bogʻlangan. Agar siz GND simini chap tomonga ulagan boʻlsangiz, oʻng tomonga boshqa simni ulang, shunda ular birbiriga ulanmagan. Ushbu boshqa sim raqamli pinga oʻtadi, masalan 4. Hozircha sxemada rezistor mavjud emas.

*Tugma holatini oʻqish uchun Arduino kodi:* Biz bu erda qilmoqchi boʻlgan narsa shunchaki tugmachaning holatni oʻqish va soniyasiga 10 marta monitor portda chop etishdir.

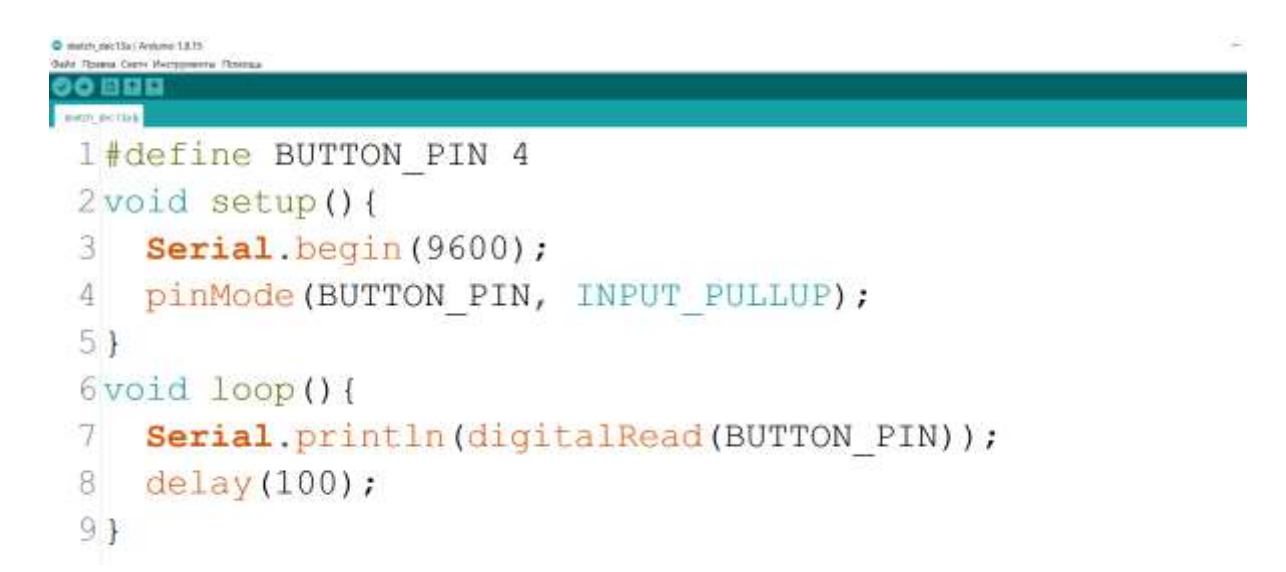

Keling! ushbu bosish tugmachasini sozlash uchun kodni satr boʻyicha ajratamiz.

#### #define BUTTON\_PIN 4

Avval biz tugma pin-kodi uchun #define yaratamiz, shuning uchun har safar ushbu pin-kodni kodimizda ishlatmoqchi boʻlganimizda "4" yozishimiz shart emas. Bu sizning dasturlash algoritmingizni osonlashtiradi, ayniqsa tugmani keyinroq boshqa pinga ulamoqchi boʻlsangiz. Shunday qilib, siz dasturning yuqori qismida joylashgan kodning bitta qatorini oʻzgartirishingiz kerak va shuning uchun uni topish oson.

# void setup(){

# Serial.begin (9600); tekshirildi imloviy

Void setup () funksiyasi birinchi boʻlib, faqat bir marta chaqiriladi. Bu yerda biz ketma-ket aloqani boshlashimiz kerak, shunda biz tugmachadan olingan ma'lumotlarni chop etish uchun ketma-ket monitordan foydalanishimiz mumkin.

# pinMode (BUTTON\_PIN, INPUT\_PULLUP);}

Kodingizdagi tugmachani shu tarzda ishga tushirasiz. void setup () da siz pinMode () funksiyasidan argument bilan foydalanasiz: avval tugma pin – bu erda BUTTON\_PIN "4" bilan almashtiriladi – va keyin biz pin uchun kerakli rejimni tanlaymiz.

Biz tugmachadan ma'lumotlarni oʻqiymiz "read"rejimini tanlaymiz – "write" yozish rejimini tanlamaymiz va keyin bizda hali ham 2 ta variant mavjud: kirish yoki INPUT\_PULLUP. Bizning sxemamizda rezistor yoʻqligi sababli, biz Arduino platasining ichki tortish rezistoridan foydalanish uchun INPUT\_PULLUP dan foydalanamiz.

# Tugma holatini oʻqish uchun kod

#### void loop(){

# Seriyal.println(digitalRead(BUTTON\_PIN));

Endi tugma uchun pin-kod kirish sifatida ishga tushiriladi va biz cheksiz koʻp marta qayta-qayta chaqiriladigan void loop () ga kiramiz.

Tugma holatini oʻqish uchun biz digitalRead() funksiyasidan foydalanamiz, bitta argument bilan: tugma pin-kodi. Ushbu funksiyaning natijasi yuqori yoki past

boʻladi. Bu erda biz tortib olinadigan konfiguratsiyadamiz (INPUT\_PULLUP bilan), tugma bosilmasa, siz yuqori oʻqiysiz. Tugma bosilganda siz past oʻqiysiz.

Keyin, biz natijani qoʻyamiz digitalRead () funksiyaga Serial.println (), shunchaki Serial Monitor ma'lumotlarni chop etadi.

# delay(100); }

Tugma holatini oʻqib, uni chop etgandan soʻng, biz 100 millisekundlik delay() qoʻshamiz, ya'ni biz bu amalni sekundiga taxminan 10 marta bajaramiz. void loop () dan chiqqanimizdan soʻng, u yana chaqiriladi va hokazo va hokazo.

Endilikda kodni kompilyatsiya qilish va Arduinoga yuklash orqali sinab koʻrishingiz mumkin.

Serial monitorni oching va tugmachani bir necha marta bosing qoʻyib yuboring. Siz shunga oʻxshash narsani koʻrasiz:

Har 100 millisekundda siz 0 yoki 1 bilan yangi qatorga ega boʻlasiz.

Tugma bosilmaganda siz "1" bosilganini koʻrasiz va tugma bosilganda siz "0"ni koʻrasiz. Ushbu birinchi kod tugmachadan keladigan ma'lumotlarni koʻrish uchun minimal misol sifatida juda yaxshi. Ammo haqiqiy dasturda siz tugma holatini chop etishdan koʻra qiziqroq narsalarni qilishni xohlashingiz mumkin. Masalan, siz tugma holatini oʻqishingiz, uni oʻzgaruvchining ichida saqlashingiz

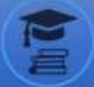

va keyin qiymatga qarab ma'lum bir amalni bajarishingiz mumkin.Quyidagi Arduino kodidan foydalanamiz.

```
2-mavzu_knopka_2 | Arduino 1.8,15
Пада Правка Скети Инструменты Помо
 2-mayzu_knopka_2
 1 #define BUTTON_PIN 4
 2 void setup() {
     Serial.begin(9600);
 3
     pinMode(BUTTON PIN, INPUT_PULLUP);}
 4
 5 void loop() {
 6 byte button = digitalRead(BUTTON PIN);
     if (button == LOW) {Serial.println("Button bosilgan");}
 7
 8 else {Serial.println("Button bosilmagan");}
     delay(100);
 9
10 }
```

O'rnatish bosqichi bir xil. void loop() da koʻrib turganingizdek, endi biz digitalRead () dan olingan qiymatni oʻzgaruvchiga saqlaymiz, biz button deb nomlaymiz. Ushbu oʻzgaruvchining ma'lumotlar turi bayt, bu sizga yuqori va past qiymatlar uchun kerak boʻlgan narsadir.

Keyin, oddiy if tuzilishi bilan biz holatning LOW ligini tekshiramiz, ya'ni ichki Arduino tortish qarshiligi bilan konfiguratsiyamizda tugma bosiladi. Buni aniqlaganimizda, biz xohlagan harakatni qilishga qaror qilishimiz mumkin va agar shart notoʻgʻri boʻlsa, bu holat HIGH ekanligini anglatadi (chunki faqat 2 ta holat mavjud), biz tugma bosilmaganligini bilamiz.

Endi bu kodni ishlatishimiz mumkin va har bir bosilganda "Button bosilgan" koʻrish 100 millisekundlarda, va siz tugmachani bosmaganingizda, "Button bosilmagan".yozuvlar monitor portda hosil boʻladi.

Tugmachani Arduino platasiga ulashda rezistorlaridan foydalanish

Biz 2-rasimda keltirilgan sxemamizda hech qanday rezistor ishlatmadik – aslida biz ichki Arduino rezistoridan foydalangan holda amalga oshirdik.

Asosan, tugmachani raqamli pin-kodga ulaganingizda, Arduino oʻqiydigan qiymat 0V va 5V orasida boʻladi. agar qiymat 0v ga yaqin boʻlsa, sizning kodingizda LOW boʻladi va agar u 5V ga yaqin boʻlsa, HIGH qiymatga ega boʻladi.

Agar siz hech qanday qarshilik koʻrsatmasangiz, qiymat 0V va 5V oʻrtasida "oʻzgaruvchi" boʻlishi mumkin, shuning uchun sizga tasodifiy va aniq boʻlmagan natijalar beradi. Rezistorni qoʻshib, siz standart holatni LOW yoki HIGH boʻlishga majburlashingiz mumkin va tugmani bosganingizda, 1-holatga aksincha boʻladi.

Rezistor yoʻq, lekin ichki tortishish qarshiligini faollashtirish uchun INPUT\_PULLUP rejimidan foydalanildi (standart oʻqish kuchlanishini 5V qiymatgacha majbur qiladi). Biz 1-variantdan foydalanganmiz, endi 2 va 3-variantlar bilan qanday ishlashni koʻrib chiqamiz.

Nega 2 va 3-variantlarni koʻrib chiqishimiz kerak, agar biz sxemani hech qanday rezistorsiz qura olsak? Sabab, chunki ichki tortish qarshiligi biz sxemada qoʻlda qoʻshmoqchi boʻlgan rezistorga nisbatan ancha zaif. Agar sizda uzunroq simlar boʻlsa, bu ishonchsiz natijalarga olib kelishi mumkin shu sababli bizga qoʻshimcha resistor kerak boʻladi

> Arduino platasi va tugmacha(button)ni tashqi qarshilik bilan ulanish sxemasi

Ushbu sxema uchun bizga 10k rezistor va biz ilgari ishlatgan har qanday boshqa komponent kerak boʻladi.

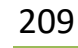

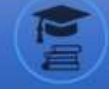

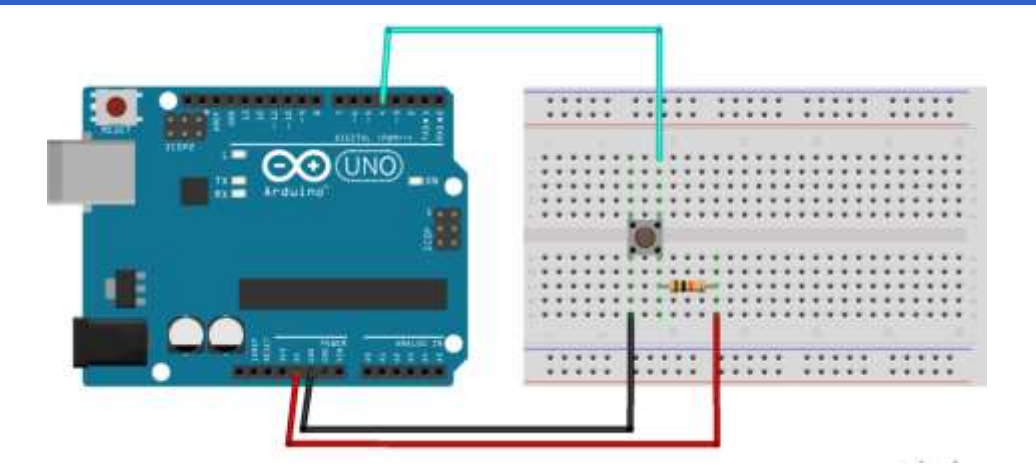

# 3-rasm. Arduino platasi va tugmacha(button)ni tashqi qarshilik bilan ulanish sxemasi

Bu sxemada quyidagi dasturlash algoritmi ishlaydi

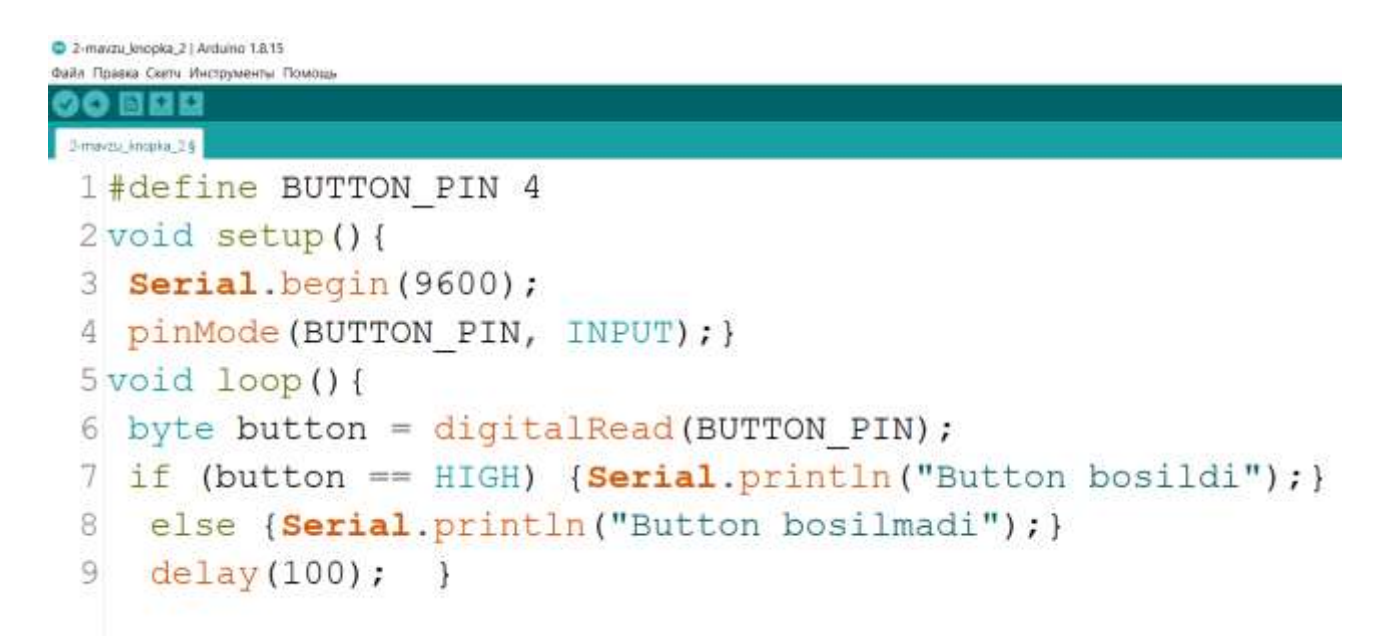

**2. Analog kirish (Analog Input)** - Arduino analog signallarni, shuningdek raqamli signallarni kiritishi va chiqarishi mumkin ekan. Analog signal-bu faqat ikkita qiymatga ega boʻlgan raqamli signaldan farqli oʻlaroq, har qanday qiymatni qabul qilishi mumkin: yuqori va past. Analog signallarning qiymatini oʻlchash uchun Arduino oʻrnatilgan analog-raqamli konvertorga (10-bitli ADC - Analog to

Ma

Digital Converter orqali oʻqiladi) ega. ADC analog kuchlanishni raqamli qiymatga aylantiradi. Analog signal qiymatini olish uchun foydalanadigan funksiya analogRead(pin). Ushbu funksiya analog kirish pinidagi kuchlanish qiymatini oʻzgartiradi va mos yozuvlar qiymatiga nisbatan 0 dan 1023 gacha raqamli qiymatni qaytaradi. Standart mos yozuvlar kuchlanishi 5 V (5 V Arduino platalari uchun) yoki 3,3 V (3,3 V Arduino platalari uchun). U bitta parametrga ega, ya'ni pin raqami.

Arduino oʻrnatilgan raqamli-analog konvertorga ega emas, lekin u analog chiqishning ba'zi funksiyalariga erishish uchun raqamli signalni impuls kengligida modulyatsiya qilishi mumkin. Signal signalini chiqarish uchun ishlatiladigan funksiya analog yozish (pin, qiymat). pin-bu PV chiqishi uchun ishlatiladigan pin raqami. qiymat-bu signalning ish tsikliga mutanosib raqam. Qachon qiymati = 0, signal har doim yopiq. Qachon qiymati = 255, signal har doim. Koʻpgina Arduino platalarida PVM funksiyasi pinlarda mavjud 3, 5, 6, 9, 10, va 11. Koʻpgina pimlardagi PV signalining chastotasi taxminan 490 Gts. Uno va shunga oʻxshash platalarda 5 va 6 pinlar taxminan 980 Gts chastotaga ega. Leonardodagi 3 va 11 pinlar ham 980 Gts da ishlaydi. Bu jarayonni bosqichma-bosqich koʻrib chiqaylik. Raqamli kirishni oʻqish uchun analogRead() funksiyasidan foydalanamiz

# Arduino bilan AnalogRead (INPUT):

Arduino Uno va Arduino MEGA bilan analogRead usulidan foydalanib potensiometr qurilmasini dasturlash algoritmini tuzib chiqamiz va arduino analog kirish pinidan analog qiymatni qanday oladi va oʻqiydi kuzatamiz uchun potentsiometrni Arduino analog kirish piniga ulaymiz. Potansiyometr Arduino analog pinida 0v dan 5v gacha kuchlanish oʻrnatadi. Shundan soʻng PIN ustida analog qiymatini oʻqiydi va serial monitor oynada uni koʻrsatadi. Potansiyometr oʻzgaruvchan rezistordir. Qarshiligini oʻzgartirish uchun potentsiometrning milini yoki vintini burash kerak. Potentsiometrni Arduinoga ulashning eng oson usuli dupont simlaridan foydalanish. Asosan, dupont simlari potansiyometr pinlariga ulanadi. dupont simlarining boshqa uchi toʻgʻridan-toʻgʻri Arduino pinlariga yoki ulagichlariga ulanadi.

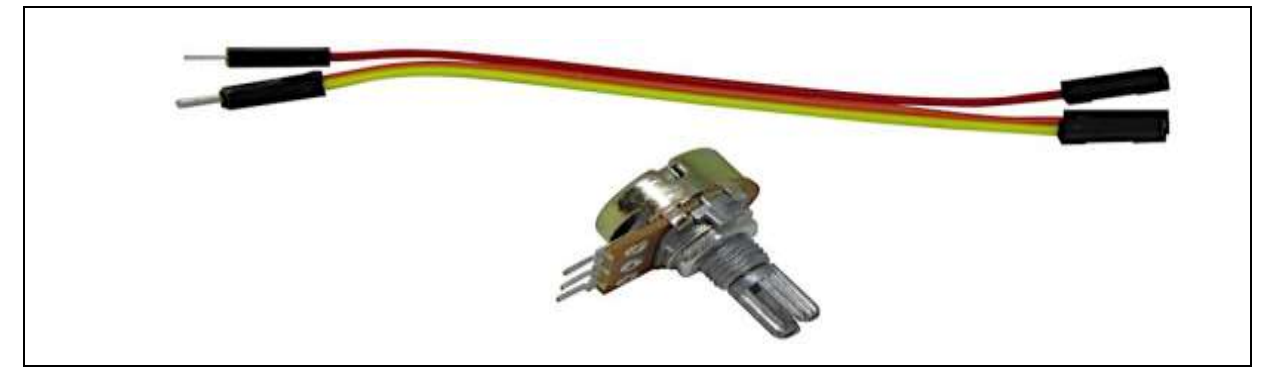

4-rasm. Potinsiometr va dupont similar.

Birinchidan, potentsiometrning tashqi pinlaridan biridan Arduinodagi 5V ga simni ulanadi. Ikkinchidan, qarama-qarshi tashqi pinni Arduino GND-ga ulanib. Nihoyat, potansiyometrning oʻrta pinini A0 dan A5 gacha analog Arduino piniga ulanadi.

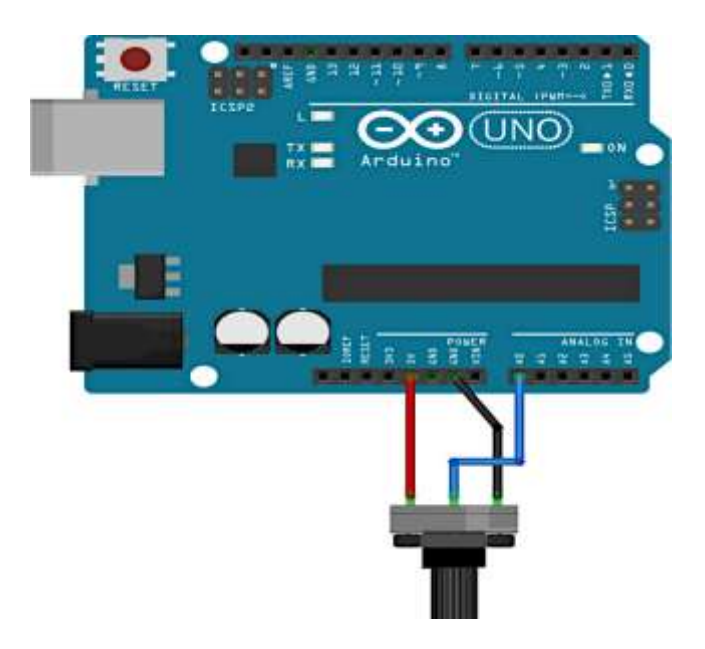

# 5-rasm. Arduino platasiga potensiometrning ulanish sxemasi.

Serial monitor oynada koʻrsatadi 0 - qachonki 0v yoki GND A0 pinda mavjud. Boshqa tomondan, serial monitor oyna koʻrsatadi 1023 5V A0 pinda

Ma

mavjud boʻlsa. Potansiyometr milini aylantirib, A0 pinidagi kuchlanishni oʻzgartirilgan natijada, ketma-ket monitor oynasi 0 va 1023 oʻrtasidagi xom analog qiymatlarni koʻrsatadi. Arduino platasidagi asosiy mikrokontroller chipining ichida ADC mavjud. ADC raqamli Konverter uchun Analog uchun turadi. Ushbu qurilma analog kirish pinidagi analog kuchlanishni 10 dan 0 gacha boʻlgan 1023 bitli raqamga oʻzgartiradi.

**Natija:** Arduino platformasi bilan ishlashda **raqamli** va **analog** kirishlar muhim oʻrin tutadi, chunki ular mikrokontrollerga tashqi muhitdan ma'lumotlarni olish imkoniyatini yaratadi. Har ikkala turdagi kirishlar Arduino dasturlarida turli xil sensorlar, tugmalar, potentiometrlar va boshqa qurilmalar bilan ishlashda keng qoʻllaniladi.

Raqamli kirishlar ikki holatda boʻlishi mumkin: yuqori (HIGH) yoki past (LOW). Arduino mikrokontrolleri bu holatlarni oʻqib, ularga mos ravishda ishlov beradi. Masalan, **tugma yoki reed kontakt** kabi qurilmalar yordamida raqamli signal olinganda, Arduino tizimi bu signalni oʻqiydi va unga javoban tegishli amallarni bajaradi. Raqamli kirishlar juda oddiy va oson ishlashni ta'minlaydi, ammo ular faqat ikki holatni (ON/OFF) aniqlay oladi. **Misol:** Tugma bosilganmi yoki yoʻqmi, buni bilish uchun raqamli kirish ishlatiladi.

Analog kirishlar mikrokontrollerga uzatilgan uzluksiz oʻzgaruvchi signalni oʻqish imkoniyatini beradi. Arduino boardlari, masalan, LDR (Light Dependent Resistor), potentiometr, harorat sensorlari kabi qurilmalardan analog signalni olishga imkon beradi. Analog kirishlar oʻqilgan qiymatni 0 dan 1023 gacha boʻlgan sonlarga aylantiradi, bu esa oʻzgarmas yoki uzluksiz oʻzgarishlarni oʻlchash imkoniyatini yaratadi. Misol: Potentiometr yordamida nur darajasi yoki haroratni oʻlchashda analog kirish ishlatiladi.

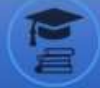

# FOYDALANILGAN ADABIYOTLAR

1. X.N.Nazarov — Robototexnika asoslaril. TDTU., Toshkent:, 2005 y.

**2.** "Робототехника для детей и родителей" С.А. Филиппов, Санкт-Петербург "Наука" 2010. - 195 с. 12

Бокселл Дж. Б78 Изучаем Arduino. 65 проектов своими руками.
 СПб.: Питер, 2017. . — 400 с.

**4.** С. Монк Программируем Arduino. Профессиональная работа со скетчами . — СПб.: Питер, 2017.

# Axborot manbaalari

1. http://www.robotics.uc.edu

2. http://www.robotics.utexas.edu./rrg

3. <u>http://www.lib.tpu.ru/fulltext2/m/2012/m85.pdf</u>